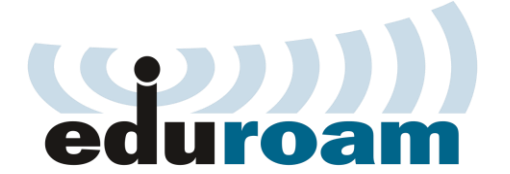

## iPhone OS

## Кратко упатство за најава на eduroam преку IOS

1. Отворете ја листата на достапни Wireless мрежи (Settings-> Connections->Wi-Fi) и кликнете на eduroam мрежата.

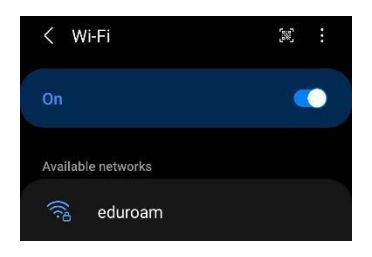

2. Откако ќе кликнете на мрежата ќе ви се отвори дополнителен прозорец за да внесете Username (Identity) и Password.

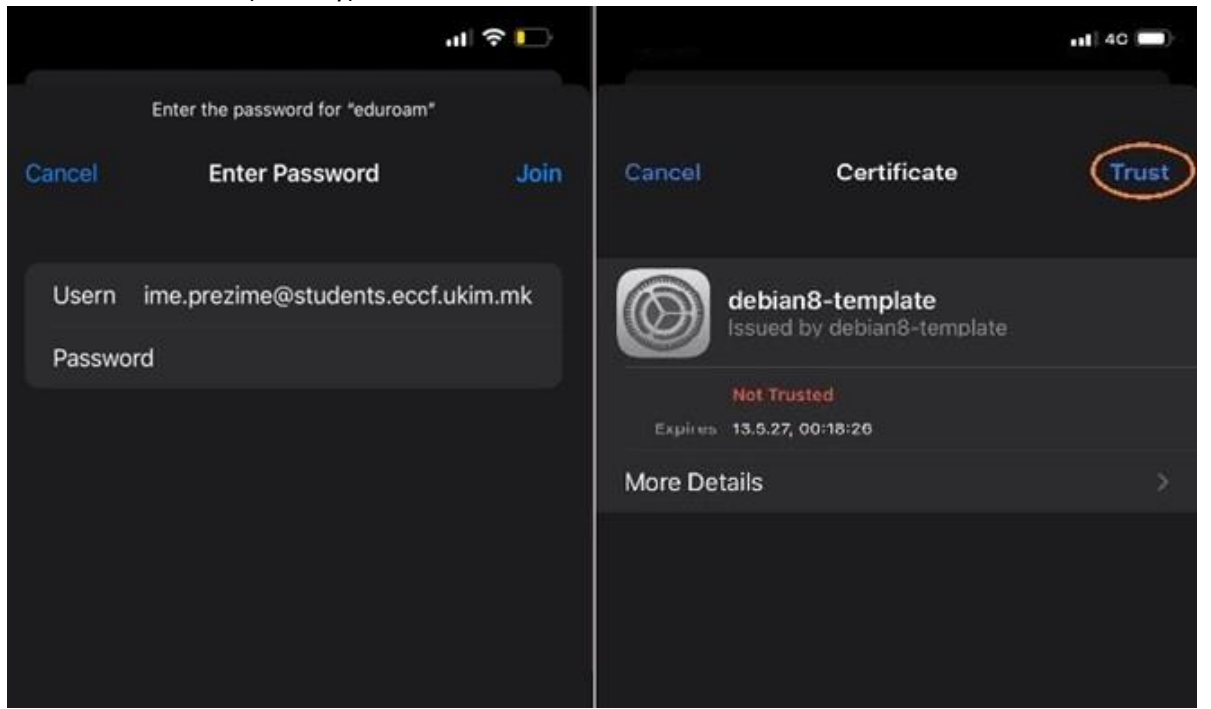

Тука, во username потребно е да внесете корисничката сметка која се користи во системот за единствена најава на УКИМ, односно истата сметка која се користи при најава во **Microsoft Teams**: (<u>ime.prezime@students.eccf.ukim.mk</u>).

На следниот чекор притиснете **TRUST.** 

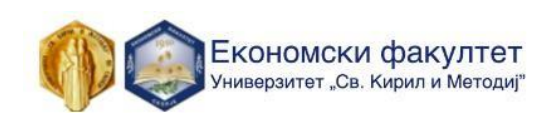

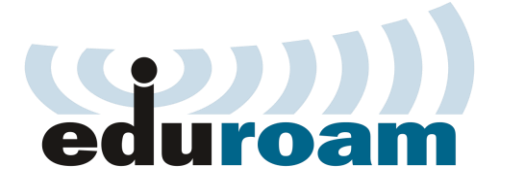

## iPhone OS

3. Доколку е точна корисничката сметка и не истечена лозинката, најавата ќе биде успешна и ќе ви се појави следниот прозорец:

|                                                                  |                                     |                             | -11 ÷             |
|------------------------------------------------------------------|-------------------------------------|-----------------------------|-------------------|
| Settings                                                         | Wi-Fi                               |                             | Ed                |
| Wi-Fi                                                            |                                     |                             |                   |
| 🗸 eduroam                                                        |                                     | •                           | <del>\$</del> (j) |
| MY NETWORKS                                                      |                                     |                             |                   |
| ECCF                                                             |                                     | •                           | ) ج               |
| OTHER NETWORKS                                                   |                                     |                             |                   |
| DIRECT-59-H                                                      | P M203 Lase                         | erJet 🔒                     | * 🚯               |
| Other                                                            |                                     |                             |                   |
| Ask to Join Netw                                                 | vorks                               |                             | Notify >          |
| Known networks will<br>known networks are<br>available networks, | be joined auton<br>available, you w | natically. I<br>ill be noti | if no<br>fied of  |
| Auto-Join Hotsp                                                  | ot                                  | Ask to                      | o Join 🗧          |
|                                                                  |                                     |                             |                   |

## Напредно ниво

Напредни поставки на eduroam:

- Network name: eduroam
- Security type: WPA2 Enterprise
- Encryption Type: AES

- EAP method: PEAP
- Phase 2 authentication: MSCHAPV2

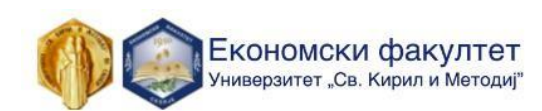